## <u>ऑनलाइन ORMS पोर्टल पर कर भुगतान कैसे करें</u>

ऑनलाइन पोर्टल https://upzporms.org पर जाएं और पंचायती राज लॉगिन डैशबोर्ड के तहत "कर भुगतान" चुनें

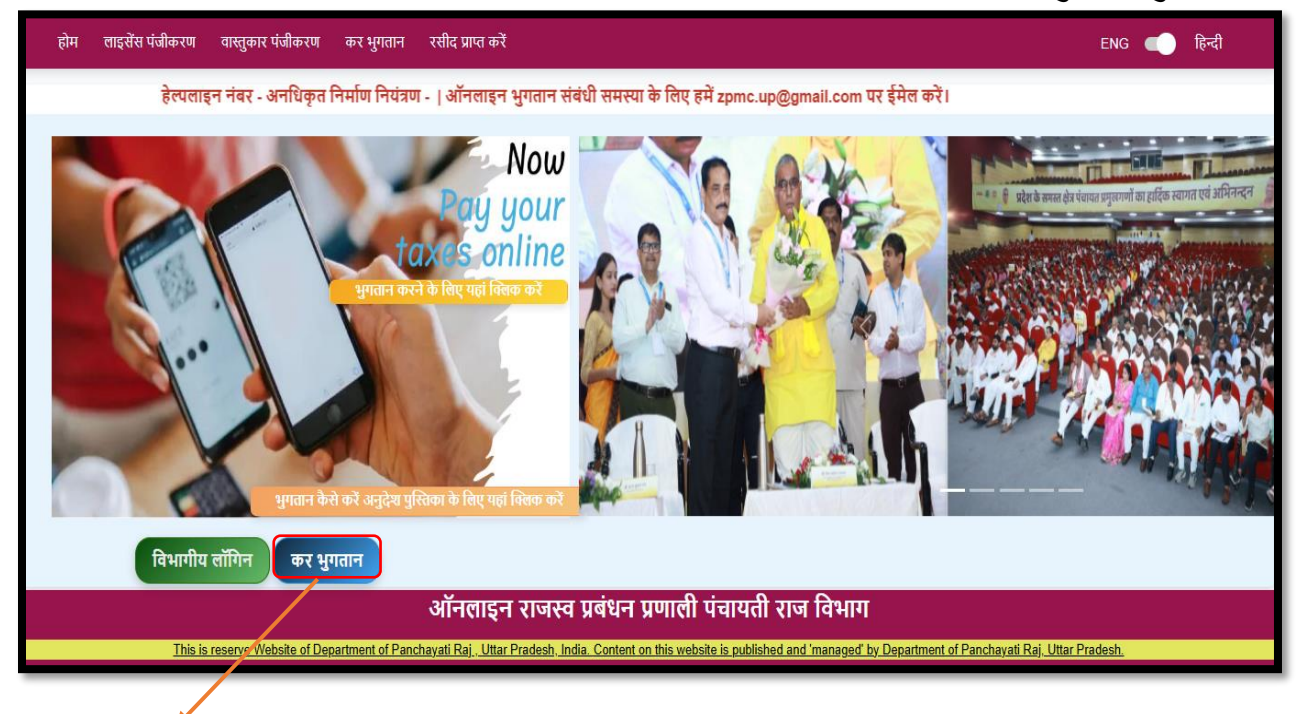

🗸 कर भुगतान पर क्लिक करें

| होम लाइसेंस पंजीकरण वास्तुकार पंजीकरण | कर भुगतान                                                                                                    | Get receipt                                     | ENG 🛑 हिन्दी |  |  |  |  |  |
|---------------------------------------|----------------------------------------------------------------------------------------------------|-------------------------------------------------|--------------|--|--|--|--|--|
| क                                     | र भुगतान                                                                                                    | अफ्ना चेड पैन खोर्चे नया पिछे                   |              |  |  |  |  |  |
| ਚੇ                                    | ड पैन                                                                                                    | जेड पैन विवरण प्राप्त करे जिला पंचायत           |              |  |  |  |  |  |
| ना                                    | म                                                                                                    | पिता/पति                                        |              |  |  |  |  |  |
| Ц<br>Ц                                | ता/पति का नाम                                                                                                    | मोबाइल नंबर                                     |              |  |  |  |  |  |
| रा                                    | जस्व ग्राम                                                                                                    | व्यवसायिक पता                                   |              |  |  |  |  |  |
|                                       |                                                                                                    |                                                 |              |  |  |  |  |  |
|                                       |                                                                                                    | ऑनलाइन राजस्व प्रबंधन प्रणाली पंचायती राज विभाग |              |  |  |  |  |  |
|                                       | This is reserve Website of Department of Panchayati Raj. Uttar Pradesh. India. Content on this website is published and 'managed' by Department of Panchayati Raj. Uttar Pradesh. |                                                 |              |  |  |  |  |  |
|                                       |                                                                                                    |                                                 |              |  |  |  |  |  |

✓ "अपना जेड पैन खोजें" बटन पर क्लिक करते ही नीचे दिए गये चित्र के अनुसार स्क्रीन खुल जाएगी

## कर भुगतान कैसे करें?

| <b>ORM</b> S होम लाइसेंस पंजीकरण वार            |                                                                                                    | ×                                      | ENG 🛑 हिन्दी   |
|-------------------------------------------------|----------------------------------------------------------------------------------------------------|----------------------------------------|----------------|
| कर<br>भुगताः                                    | जानकारी दर्ज करे                                                                                    | Search<br>earch                        |                |
| ਜੇਟ ਹੈਰ                                         | मोबाइल नंबर *                                                                                       |                                        |                |
| जे प्र<br>नाम                                   | अधवा                                                                                                |                                        |                |
| पिता/पति                                        | नाम* पिता/पति का नाम*                                                                               |                                        |                |
| राजस्व ग्रा                                     | जिला पंचायतः - चयन तहसीलः चयन                                                                       |                                        |                |
|                                                 | ब्लॉक * चयन                                                                                         |                                        |                |
|                                                 |                                                                                                    |                                        |                |
|                                                 |                                                                                                    |                                        |                |
|                                                 | ऑन्स्लाइन राजस्व प्रबंधन प्रणाली पंचायती राज विभाग                                                  |                                        |                |
| This is reserve We <mark>rsite of Depart</mark> | ment of Pan rayati Raj. Uttar Pradesh. India. Content on this website is published and 'managed' by | <u>Department of Panchayati Raj. (</u> | Jttar Pradesh. |

## कर भुगतान के लिए हम करदाता के विवरण को 2 प्रकार से खोज सकते है:

- ✓ मोबाइल नंबर के माध्यम से करदाता के विवरण की खोज
- 🗸 नॉम द्वारा करदाता के विवरण की खोज

## नाम द्वारा करदाता के विवरण की खोज कैसे करें ?

| <b>ार्ह्स इ</b> .स. लाइसेंस पंजीकरण वार |                                       |                         |                             |                               | ×                    | ENG 🛑 हिन्दी  |
|-----------------------------------------|---------------------------------------|-------------------------|-----------------------------|-------------------------------|----------------------|---------------|
| कर<br>भुगताः                            | जानकारी दर्ज करे                      | ŗ                       |                             | Search                        | earch                |               |
| जेड प्रैन                               | मोबाइल नंबर *                         |                         |                             |                               |                      |               |
| गउन्म                                   | अथवा                                  |                         |                             |                               |                      |               |
| पिता/पति                                | नाम*                                  | TEST                    | पिता/पति का नाम*            | UAT                           |                      |               |
| राजस्व ग्रा                             | जिला पंचायत*                          | जिला पंचायत उन्नाव      | तहसील*                      | सदर उन्नाव                    |                      |               |
|                                         | ब्लॉक *                               | ৰিন্তিযা                |                             |                               |                      |               |
|                                         |                                       |                         |                             |                               |                      |               |
|                                         |                                       |                         |                             |                               |                      |               |
|                                         |                                       |                         |                             |                               |                      |               |
|                                         | ऑनलाइन                                | न राजस्व प्रबंधन        | प्रणाली पंचायती             | राज विभाग                     |                      |               |
| This is reserve Website of Departm      | <u>nent of Panchayati Raj , Uttar</u> | Pradesh, India, Content | on this website is publishe | d and 'managed' by Department | of Panchayati Raj, U | ttar Pradesh. |

- कर भुगतान का विवरण जानने के लिए करदाता की अन्य जानकारियाँ जैसे की करदाता का नाम, पिता/पति का नाम, जिला पंचायत, तहसील, व ब्लाक दर्ज करें
- ✓ तत्पश्चात Search बटन पर क्लिक करें

"Search" बटन पर क्लिक करते ही आपको करदाता का संपूर्ण विवरण नीचे दर्शाए गए चित्र के अनुसार प्राप्त हो जायेगा।

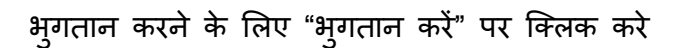

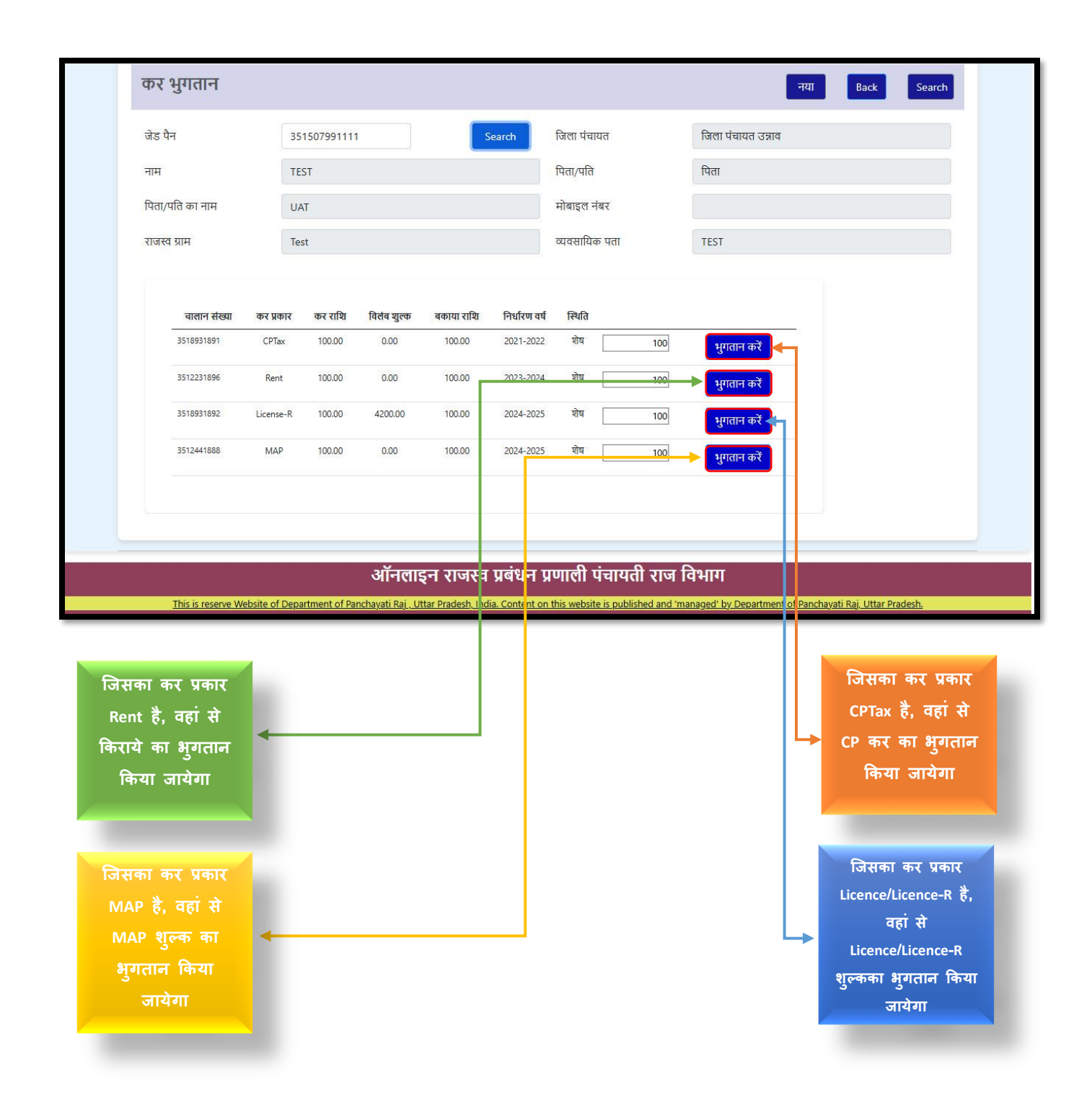

"भुगतान करें" पर क्लिक करते ही आपको भुगतान करने के विभिन्न प्रकार मिल जायेंगे

Google pay से भुगतान करने के लिए <sup>Pay By GPay</sup> पर क्लिक करें Paytm से भुगतान करने के लिए <sup>Pay By Paytm</sup> पर क्लिक करें PhonePe से भुगतान करने के लिए <sup>Pay By PhonePe</sup> पर क्लिक करें Credit card से भुगतान करने के लिए <sup>Pay Via Credit Card</sup> पर क्लिक करें UPI से भुगतान करने के लिए <sup>Pay Via UPI</sup> पर क्लिक करें Debit card से भुगतान करने के लिए <sup>Pay Via UPI</sup> पर क्लिक करें Net बैंकिंग से भुगतान करने के लिए <sup>2</sup> Pay Via Net Banking पर क्लिक करें

इस प्रकार आप भुगतान प्राप्त कर सकते है भुगतान करने के लिए "भुगतान करें" बटन पर क्लिक करें और भुगतान प्राप्त करें